Sehr geehrte Schiedsrichter,

im Januar 2020 erfolgt die Einführung des neuen Layouts des Elektronischen Spielberichts. Das neue Layout ist dem des bekannten Sammelspielberichts (Spielbericht für Turniere, Hallenturniere) angepasst.

Damit der Umstieg auf den neuen Spielbericht nahezu reibungslos durchgeführt werden kann, hat die DFB GmbH einige Schulungsvideos zur Verfügung gestellt.

## Übersicht der Schulungsvideos speziell für den "neuen Spielbericht":

## Für den Schiedsrichter

Erfassung des Spielverlaufs durch SchiedsrichterSchulungsvideo (bitte klicken)Korrektur der Mannschaftsaufstellungen durch SchiedsrichterSchulungsvideo (bitte klicken)

Nachfolgend eine Kurzbeschreibung für den Upload der Dokumente und den Versand.

Hinweise zum Upload der Dokumente. Nach Freigabe des Spielberichts durch den Schiedsrichter, wird das Panel Dokumente freigeschaltet. Hier kann nun insbesondere der Sonderbericht hochgeladen werden.

| Strafen für Teamoffizielle                     | Torschützen   |                                       | Vorkommnisse                                                                                                    |                                               | Dokumente                         |
|------------------------------------------------|---------------|---------------------------------------|----------------------------------------------------------------------------------------------------|-----------------------------------------------|-----------------------------------|
| TuS Niederneisen Katzenein<br>Katzenein<br>KL. | bogen-        | L : 1<br>TuS<br>Katzenelnbogen-<br>KL | Die nachfolgenden Fragen werde<br>statistischen Zwecken erhoben, befre<br>von der Anfertigung eines Sonderber<br>stellen keine sportgerichtlichen oder | n zu<br>ien nicht<br>ichts und<br>rechtlichen | Es sind keine Einträge vorhanden. |
| • Es sind keine Einträge vorhanden.            |               | 40'                                   | Bewertungen dar.                                                                                                    |                                               |                                   |
| Dokumente                                      |               |                                       |                                                                                                    |                                               |                                   |
| 6 Es sind keine                                |               |                                       |                                                                                                    |                                               |                                   |
|                                                |               |                                       |                                                                                                    |                                               |                                   |
|                                                |               |                                       |                                                                                                    |                                               |                                   |
| DATEI *                                        | Durchsuchen   | keine Date                            | i ausgewählt                                                                                                    |                                               |                                   |
| BEZEICHNUNG*                                   |               |                                       |                                                                                                    |                                               |                                   |
|                                                |               |                                       |                                                                                                    |                                               |                                   |
| KATEGORIE*                                     | Sonderbericht |                                       |                                                                                                    | ~                                             |                                   |
| ABBRECHEN                                      | HINZUFÜGEN    |                                       |                                                                                                    |                                               |                                   |
|                                                |               |                                       |                                                                                                    |                                               |                                   |

Bild 1

Nach dem Hochladen des Sonderberichts, wird der Button "Dokumente versenden" freigeschaltet. Mit Klick auf diesen Button wird Bild 7 freigeschaltet.

| Sonderberic | ht 🛃 🚽 📾                                |  |  |  |  |
|-------------|-----------------------------------------|--|--|--|--|
| KATEGORIE:  | Sonderbericht                           |  |  |  |  |
| DATEINAME:  | Sonderbericht Mühlenberger SV u Verantw |  |  |  |  |
| UPLOAD:     | Willi Mustermann (                      |  |  |  |  |
|             | 18.12.2019, 15:36:47                    |  |  |  |  |

Bild 2

In diesem Feld muss nun der Haken bei Staffelleiter, Sportrichter und (am Ende) Sonderbericht gesetzt werden. Fehlt der Haken Sonderbericht, kann der Versand nicht erfolgen.

| Dokumente versenden                                                                                                    |              |  |  |  |  |  |  |
|----------------------------------------------------------------------------------------------------|--------------|--|--|--|--|--|--|
| EMPFÄNGER*                                                                                                    |              |  |  |  |  |  |  |
| Staffelleiter                                                                                                    | Sportrichter |  |  |  |  |  |  |
| Heimverein                                                                                                    | Gastverein   |  |  |  |  |  |  |
| BETREFF<br>Sonderbericht SV Grün-Weiß Musterstadt : SV Blau-Weiß Musterstadt, Herren,<br>Kreisoberliga, GEBIET_100, MSART_013, SPKL_051, SPKENN_633209030 |              |  |  |  |  |  |  |
| INHALT*                                                                                                    |              |  |  |  |  |  |  |
| Sehr geehrte Damen und Herren,                                                                                                    |              |  |  |  |  |  |  |
| für das unten angegebene Spiel wurde ein Sonderbericht erfasst, siehe<br>Anhang.                                                                          |              |  |  |  |  |  |  |
| Spieldaten:<br>02.12.2019 17:30                                                                                                    |              |  |  |  |  |  |  |
| Heimmannschaft: SV Grün-Weiß Musterstadt<br>Gastmannschaft: SV Blau-Weiß Musterstadt<br>Spielort : A-Platz                                                |              |  |  |  |  |  |  |
| ANHÄNGE (SONDERBERICHTE)*                                                                                                    |              |  |  |  |  |  |  |
| Sonderbericht (Sonderbericht Muhlenberger SV u Verantwortliche.doc)                                                                                       |              |  |  |  |  |  |  |
| VERSENDEN ABBRECHEN                                                                                                    |              |  |  |  |  |  |  |
|                                                                                                    |              |  |  |  |  |  |  |

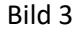